#### 3. การเข้าใช้เมนูต่างๆ

- จะแสดงหน้าเข้าสู่ระบบ การเข้าสู่ระบบนั้น

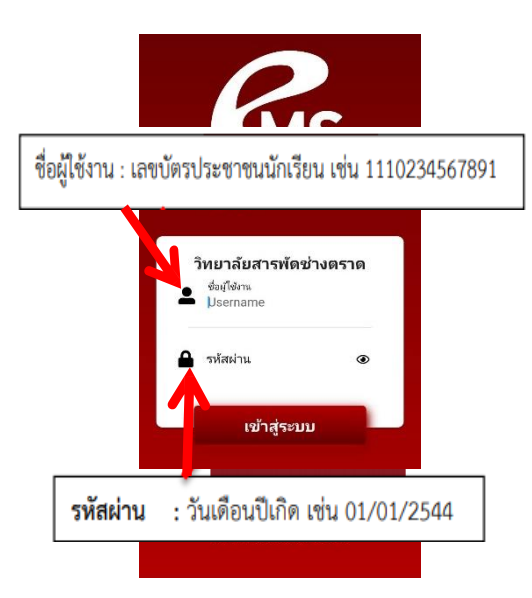

## - เข้าสู่ระบบแล้วจะแสดงข้อมูลดังนี้

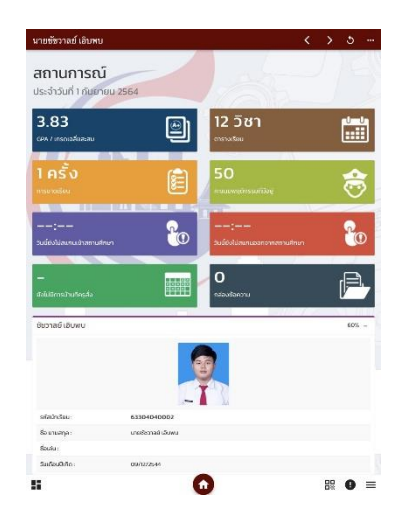

### - จะแสดงรายละเอียดข้อมูลทั้งหมดของนักเรียน

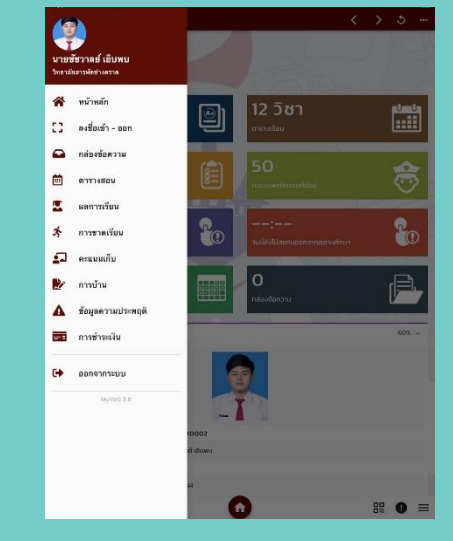

#### - การแจ้งเตือน

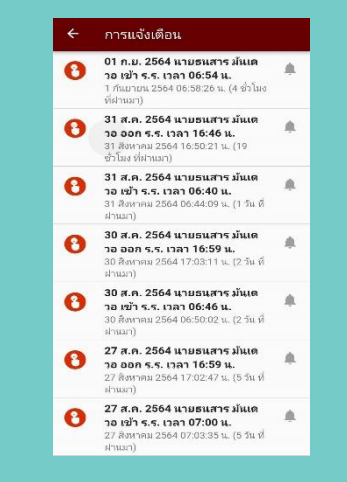

รายละเอียดคู่มือบนเว็บไซต์ www.tratpt.ac.th

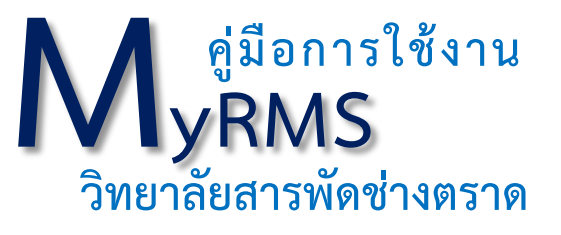

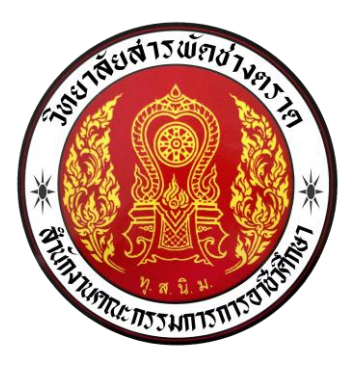

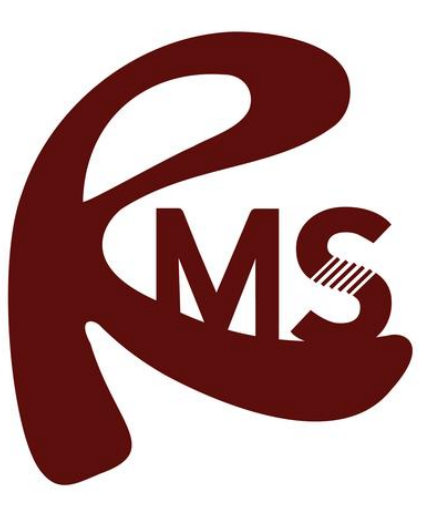

**MyRMS** 

# ขั้นตอนการติดตั้งเละใช้งาน MyRMS

- 1. ทำการดาวน์โหลด App
- 1. Android เข้า PlayStore
- 2. IOS เข้า App Store
  - Seach MyRMS แล้วเลือกช่องกรอบสี่เหลี่ยม

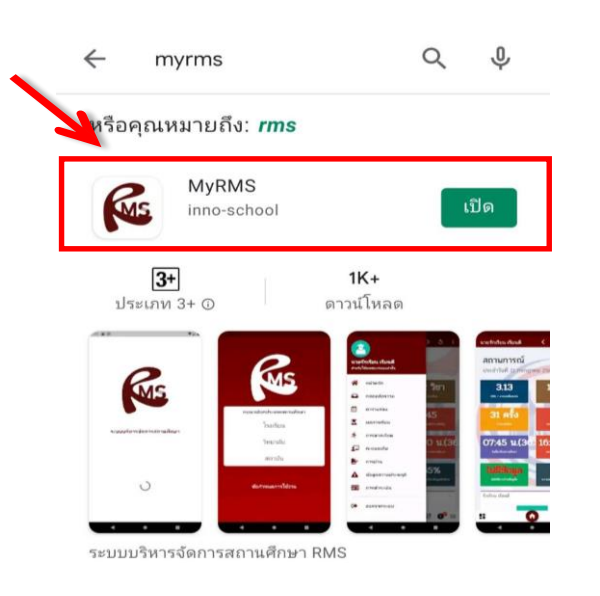

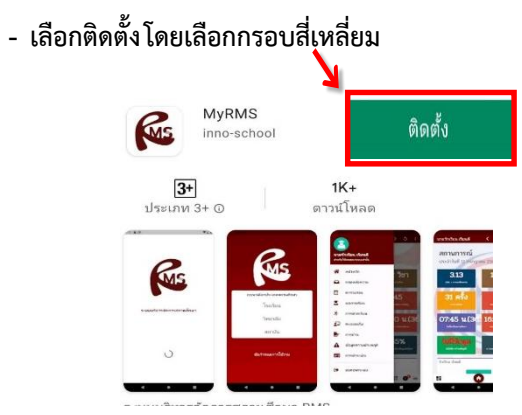

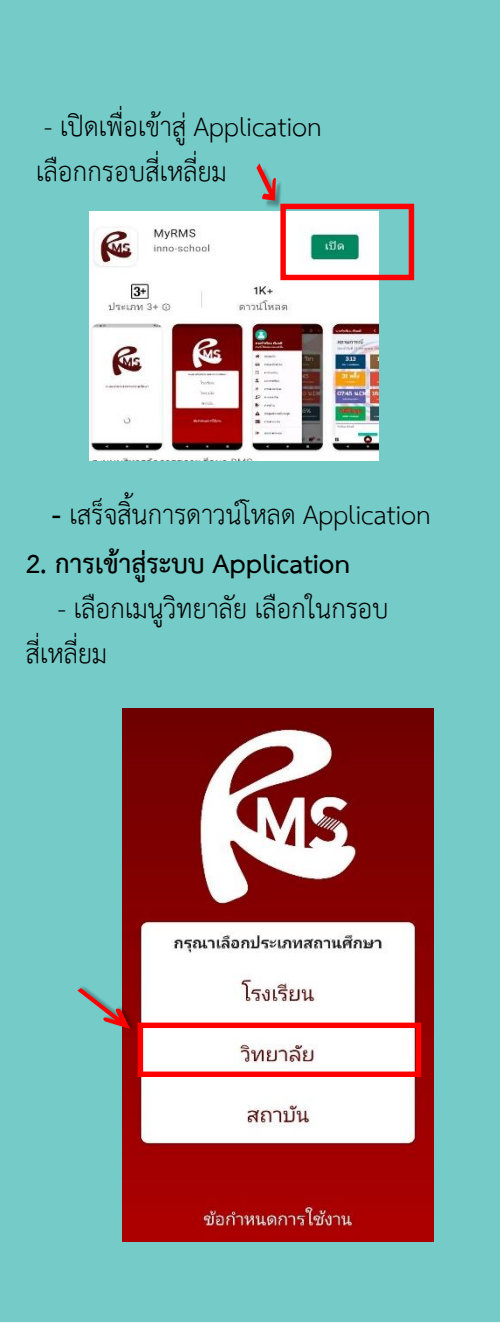

ค้นหาชื่อวิทยาลัยสารพัดช่างตราด
แล้วทำการเลือก สถานศึกษา ต่อจากนั้นทำการกดเลือก

| <u> </u> | กรุณาเลือก วิทยาลัย<br>ค้นหาชื่อสถานศึกษาที่นี่ |                                                            |
|----------|-------------------------------------------------|------------------------------------------------------------|
|          |                                                 |                                                            |
|          |                                                 | <b>วิทยาลัยการอาชีพกระนวน</b><br>http://rms.kic.ac.th      |
|          |                                                 | <b>วิทยาลัยการอาชีพกันตัง</b><br>http://202.29.241.43      |
|          |                                                 | <b>วิทยาลัยการอาชีพกาญจนบุรี</b><br>http://159.192.133.214 |
|          |                                                 | วิทยาลัยการอาชีพควนขนุน<br>http://rms.knicec.ac.th         |
|          |                                                 | วิทยาลัยการอาชีพเชียงราย<br>http://rms.cric.ac.th/         |
|          |                                                 | <b>วิทยาลัยการอาชีพตรัง</b><br>http://49.231.141.148       |
|          |                                                 | วิทยาลัยการอาชีพเกิน<br>http://rms.thoen.ac.th             |
|          |                                                 | <b>วิทยาลัยการอาชีพท่าแชะ</b><br>http://202.29.241.1       |
|          |                                                 |                                                            |
|          | 000 e<br>000 e                                  | .atl ≝atl <sup>43.9</sup> (920) ∉ 08:26                    |
|          | កទុខ                                            | นาเลือก วิทยาลัย                                           |
| 7        | วิทยาลัยสารพัดช่างตราด                          |                                                            |
|          |                                                 | <b>วิทยาลัยสารพัดช่างตราด</b><br>http://202.29.237.236     |
|          |                                                 |                                                            |